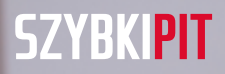

Kilka kliknięć ...i przekazujesz 1% podatku komu chcesz

# INSTRUKCJA

### Złóż oświadczenie PIT-OP za rok 2017 online

Ministerstwo Finansów, Warszawa, marzec 2018

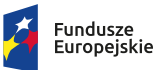

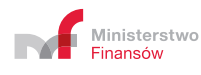

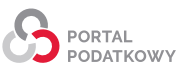

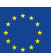

## **E SPIS TREŚCI**

| 1. | INFORMACJE PODSTAWOWE                                                         | 3  |
|----|-------------------------------------------------------------------------------|----|
|    | Co to jest PIT-OP                                                             | 3  |
|    | Dlaczego warto złożyć oświadczenie PIT-OP                                     | 3  |
|    | Kto może złożyć oświadczenie PIT-OP                                           | 4  |
|    | Czy złożenie oświadczenia PIT-OP to obowiązek                                 | 4  |
|    | Co będzie potrzebne do złożenia oświadczenia PIT-OP online                    | 4  |
|    | 1. Dostęp do internetu                                                        | 4  |
|    | 2. Dane niezbędne do podpisania oświadczenia PIT-OP                           | 5  |
|    | 3. Adres e-mail                                                               | 5  |
|    | Kiedy złożyć oświadczenie PIT-OP                                              | 5  |
| 2. | JAK ZŁOŻYĆ OŚWIADCZENIE PIT-OP                                                | 6  |
|    | elektronicznie                                                                | 6  |
|    | w formie papierowej                                                           | 6  |
|    | KROK 1: Wejdź na Portal Podatkowy                                             | 6  |
|    | KROK 2: Wypełnij oświadczenie PIT-OP                                          | 7  |
|    | KROK 3: Podpisz i wyślij PIT-OP                                               | 7  |
| 3. | WYSZUKAJ, WYDRUKUJ PIT-OP LUB POBIERZ URZĘDOWE<br>POŚWIADCZENIE ODBIORU (UPO) | 8  |
|    | Statusy wysłanych dokumentów                                                  | 9  |
| 4. | INFOLINIA I POMOC TECHNICZNA                                                  | 10 |
|    | Infolinia: e-Deklaracje, PFR, PIT-WZ, PIT-OP                                  | 10 |
|    | Pomoc techniczna                                                              | 10 |
| 5. | PODSTAWA PRAWNA                                                               | 10 |

## 1. Informacje podstawowe

### Co to jest PIT-OP

PIT-OP to oświadczenie o przekazaniu 1% podatku organizacji pożytku publicznego (OPP).

Możesz je złożyć, jeśli jesteś emerytem lub rencistą i zostałeś rozliczony przez organ rentowy na formularzu PIT-40A oraz nie uzyskałeś innych dochodów, które powinieneś rozliczyć w zeznaniu podatkowym.

Złożenie PIT-OP oznacza, że wyrażasz zgodę na przekazanie kwoty w wysokości 1% podatku należnego dla wskazanej organizacji pożytku publicznego (OPP).

### Dlaczego warto złożyć oświadczenie PIT-OP

W poprzednich latach, jeśli dostałeś od organu rentowego rozliczenie na formularzu PIT-40A i chciałeś przekazać 1% podatku, musiałeś wypełnić całe zeznanie podatkowe. **Teraz wystarczy złożyć krótkie** oświadczenie PIT- OP.

Oszczędzisz czas i zmniejszysz ryzyko popełnienia błędów w zeznaniu rocznym, które wynikają choćby z przepisywania danych z informacji PIT-40A od organu rentowego czy błędów rachunkowych.

W oświadczeniu PIT-OP wskazujesz tylko numer wpisu do Krajowego Rejestru Sądowego tej OPP, której chcesz przekazać 1% swojego podatku. I tyle — resztę za ciebie zrobi urząd skarbowy.

### Kto może złożyć oświadczenie PIT-OP

Możesz przekazać 1% podatku dla wybranej przez siebie OPP za pomocą PIT-OP, jeśli:

- jesteś emerytem lub rencistą,
- dostałeś od organu rentowego (np. z ZUS) roczne obliczenie podatku na formularzu PIT-40A za 2017 r.,
- nie uzyskałeś w 2017 r. innych dochodów, które powinieneś wykazać w zeznaniu podatkowym na formularzu PIT-37 albo PIT-36.

Oświadczenie **PIT-OP w formie elektronicznej może złożyć tylko podatnik**. Nie może tego zrobić pełnomocnik.

Oświadczenie **w formie papierowej może być złożone zarówno** przez podatnika, jak i ustanowionego pełnomocnika.

### \_Czy złożenie oświadczenia PIT-OP to obowiązek

Nie. Jednak w ten sposób najłatwiej przekażesz 1% podatku wybranej organizacji pożytku publicznego (OPP).

### Co będzie potrzebne do złożenia oświadczenia PIT-OP online

### 1. Dostęp do internetu

Wystarczy dostęp do internetu. System działa w najpopularniejszych przeglądarkach internetowych (w ich aktualnych wersjach, wspieranych przez ich producentów oraz w wersjach poprzednich, niższych o 1 wersję od aktualnej). Aby pobrać złożony dokument, należy mieć także zainstalowany program do odczytu plików w formacie PDF (np. Adobe Acrobat Reader – wersja 10.1.9 lub wyższa).

#### 2. Dane niezbędne do podpisania oświadczenia PIT-OP

Możesz użyć jednego z podpisów:

- "dane autoryzujące"<sup>1</sup> jest to bezpłatny podpis elektroniczny.
   Wystarczy podać swoje dane (imię, nazwisko, NIP lub PESEL, datę urodzenia) oraz kwotę przychodu wykazaną w zeznaniu podatkowym złożonym za rok 2016. System wskaże, jakie dane należy podać.
- Profil Zaufany<sup>2</sup> bezpłatny podpis elektroniczny, który możesz założyć niemal w każdym urzędzie, jak i za pośrednictwem bankowości elektronicznej. Do podpisu wystarczy kod autoryzacyjny wysłany na kanał autoryzacji.
- kwalifikowany podpis elektroniczny płatny elektroniczny podpis służący do podpisywania dokumentów. Jeśli masz taki podpis, przygotuj go i podaj kod PIN.

### 3. Adres e-mail

Adres e-mail jest potrzebny, by wysłać oświadczenie PIT-OP, sprawdzić status przetworzenia wysłanego oświadczenia, pobrać UPO, jak również zapisać oświadczenie PIT-OP i je później odszukać.

### Kiedy złożyć oświadczenie PIT-OP

Od 1 stycznia do 30 kwietnia 2018 r.

<sup>1</sup> Bezpłatny podpis elektroniczny, który zapewnia autentyczność deklaracji i podań. Kwota przychodu, którą podaje się przy autoryzacji, to kwota wskazana w zeznaniu lub rocznym obliczeniu podatku za rok podatkowy o dwa lata wcześniejszy niż rok, w którym są składane deklaracje/wniosek albo wartość "0" (zero), w przypadku gdy za rok o dwa lata wcześniejszy niż rok podatkowy, w którym są składane deklaracje/wniosek nie zostało złożone żadne z zeznań lub rocznych obliczeń podatku.

<sup>2</sup> Profil Zaufany to podpis elektroniczny wykorzystywany w administracji publicznej. Przeczytaj więcej o <u>Profilu Zaufanym</u>.

## Jak złożyć oświadczenie PIT-OP

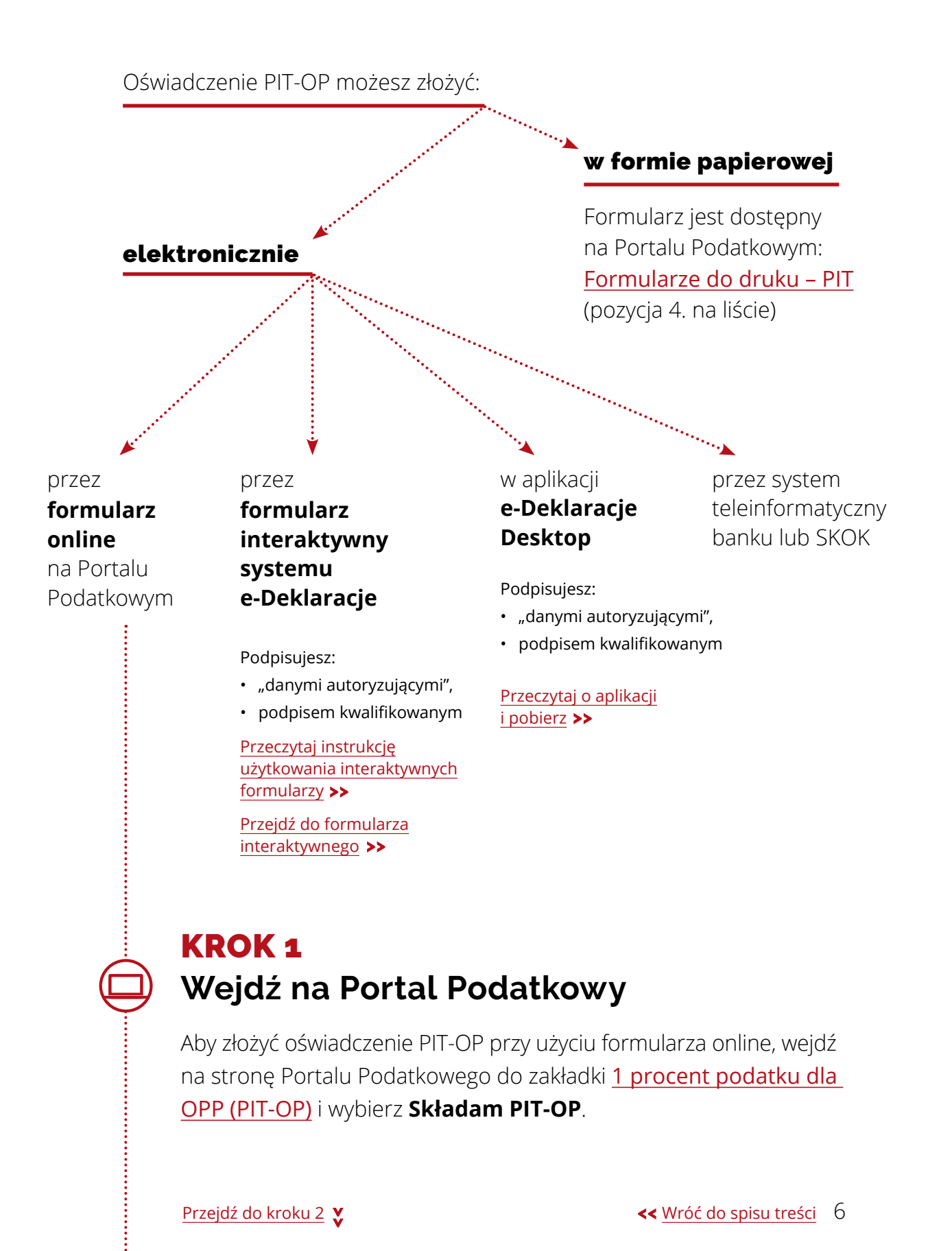

### **KROK 2** Wypełnij oświadczenie PIT-OP

Wskaż:

- swoje dane:
  - identyfikator podatkowy NIP/PESEL,
  - imię i nazwisko,
  - datę urodzenia,
- urząd skarbowy właściwy do złożenia zeznania za rok 2017,
- OPP, której chcesz przekazać kwotę w wysokości 1% podatku należnego, która wynika z rozliczenia rocznego PIT-40A wpisz numer KRS, cel szczególny.

Formularz podpowiada jak krok po kroku wypełnić oświadczenie.

### **KROK 3** Podpisz i wyślij PIT-OP

Po wypełnieniu wszystkich obowiązkowych pozycji w oświadczeniu, podpisz je jednym z podpisów:

- "danymi autoryzującymi" podpisem elektronicznym, który zapewnia autentyczność deklaracji i podań, czyli kwotą przychodu z zeznania za rok 2016. W przypadku, gdy zeznanie nie było składane – wpisz wartość zero "0".
- profilem zaufanym ePUAP,
- kwalifikowanym podpisem elektronicznym.

### Wyślij PIT-OP.

#### WAŻNE!

Zwróć uwagę na status dokumentu! Tylko status "200" oznacza, że oświadczenie zostało poprawnie złożone. Po złożeniu oświadczenia na wskazany adres poczty elektronicznej zostanie wysłane **potwierdzenie jego złożenia wraz z kodem autoryzującym, który umożliwia wyszukanie złożonego PIT-OP**.

Na ten sam adres e-mail otrzymasz informację o możliwości pobrania Urzędowego Poświadczenia Odbioru (UPO), jeśli dokument uzyskał status "200".

## 3. Wyszukaj, wydrukuj PIT-OP lub pobierz Urzędowe Poświadczenie Odbioru (UPO)

#### Krok 1

Wejdź na stronę Portalu Podatkowego do zakładki <u>1 procent podatku</u> <u>dla OPP (PIT-OP)</u> i wybierz "Wyszukaj/sprawdź status wniosku".

Jeśli wystąpi problem z wyszukiwarką, to w panelu bocznym wybierz link <u>Wyszukaj deklarację/wniosek</u>.

#### Krok 2

Wpisz adres e-mail wskazany przy wysłaniu/zapisaniu PIT-OP oraz kod autoryzujący, który został wygenerowany automatycznie przy jego wysyłaniu/zapisywaniu. Po uzupełnieniu danych wybierz przycisk **SZUKAJ**.

#### Krok 3

Na ekranie zostanie wyświetlony wysłany/zapisany PIT-OP. Jeśli został poprawnie złożony, będzie możliwość:

 wydruku wyszukanego dokumentu lub pobrania go w formacie PDF (przycisk **DRUKUJ**).

- pobrania dokumentu w formacie XML (link Pobierz dokument XML).
- pobrania UPO w formacie XML (link Pobierz UPO XML) oraz w formacie PDF (link UPO PDF).

Możesz pobrać UPO tylko, jeśli złożony przez ciebie PIT-OP ma status **"200" — Przetwarzanie dokumentu zakończone poprawnie, pobierz UPO.** 

Na formularzu będzie widoczny aktualny status złożonego oświadczenia.

Jeśli wyszukany dokument ma status **301**, można odświeżyć ten status, klikając w klawisz **F5**. Po zmianie statusu dokumentu otrzymasz e-mail z informacją o zmianie statusu.

#### Statusy wysłanych dokumentów

- **200** Przetwarzanie dokumentu zakończone poprawnie, pobierz UPO,
- 300 Brak dokumentu,
- 301, 302, 303 Dokument w trakcie przetwarzania,
- Status z grupy **400** Oznacza, że dokument nie został poprawnie złożony, wysyłka zakończyła się błędem.

Więcej informacji o statusach przetworzenia wysłanych elektronicznie dokumentów znajdziesz w zakładce <u>Słownik pojęć</u> w dziale **e-Deklaracje**.

#### WAŻNE!

UPO (Urzędowe Poświadczenie Odbioru) jest jedynym potwierdzeniem przyjęcia formularza przez administrację skarbową.

## 4. Infolinia i pomoc techniczna

### Infolinia

Pomoc:

- w sprawie procedur składania deklaracji,
- w przypadku problemów technicznych:

801 055 055 (dla połączeń z telefonów stacjonarnych)
22 330 03 30 (dla połączeń z telefonów komórkowych)
+48 22 330 03 30 (dla połączeń z zagranicy)

Infolinia jest czynna od poniedziałku do piątku w godzinach 8:00-16:00.

Pomoc techniczna

e-mail: info.e-deklaracje@mf.gov.pl

## 5. Podstawa prawna

- Ustawa z dnia 29 sierpnia 1997 r. Ordynacja podatkowa (t. j. Dz.U. 2017 poz. 201, z późn. zm.)
- Ustawa z dnia 26 lipca 1991 r. o podatku dochodowym od osób fizycznych (Dz.U. 2018 poz. 200, z późn. zm.)
- Ustawa z dnia 9 marca 2017 r. o zmianie ustawy o podatku dochodowym od osób fizycznych oraz ustawy Kodeks karny skarbowy (Dz.U. 2017 poz. 528)
- Rozporządzenie Ministra Rozwoju i Finansów z dnia 14 marca 2017 r. w sprawie wzoru oświadczenia o przekazaniu 1% podatku organizacji pożytku publicznego (Dz.U. 2017 poz. 539)
- Rozporządzenie Ministra Rozwoju i Finansów z dnia 19 września 2017 r. w sprawie sposobu przesyłania deklaracji i podań oraz rodzajów podpisu elektronicznego, którymi powinny być opatrzone (Dz.U. 2017 poz. 1802)

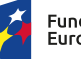

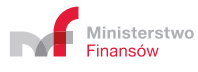

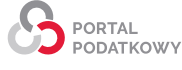

#### << <u>Wróć do spisu treści</u>

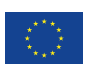